## NEX APP

Réglage de la température et des minuteries.

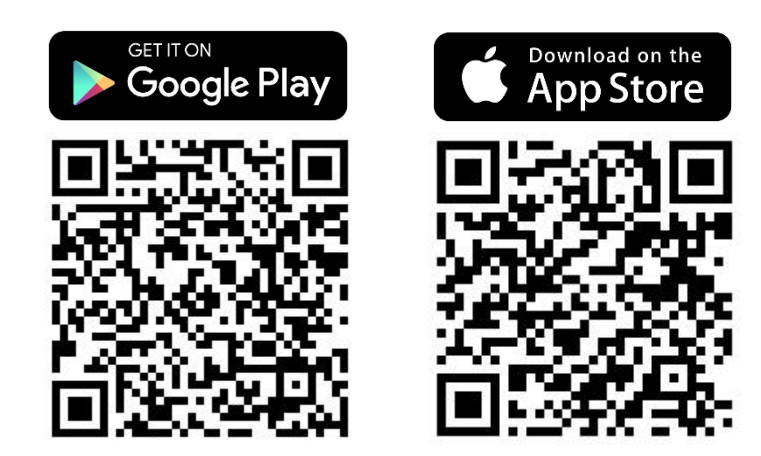

\*La notice a été préparée sur la base du système IOS. Il peut y avoir de légères différences pour Android Étape 1 : Appuyez sur la zone avec la priorité de chauffage demandée :

température du radiateur ou température ambiante.

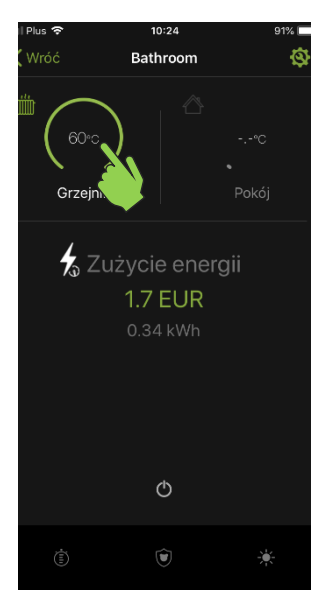

Étape 4 : Sélectionnez la minuterie à régler.

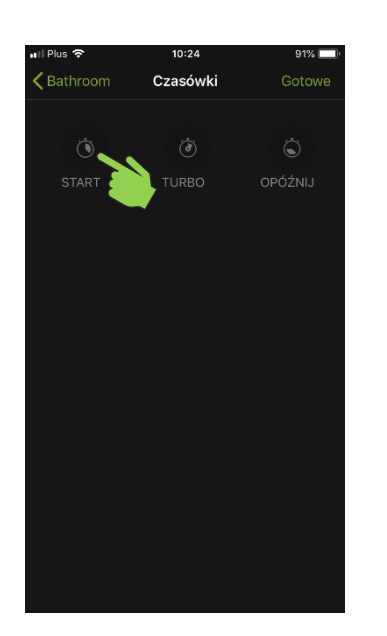

**Étape 2 :** Grâce à la barre, il est possible de **régler la température** que l'unité de chauffage NEX APP atteindra et maintiendra.

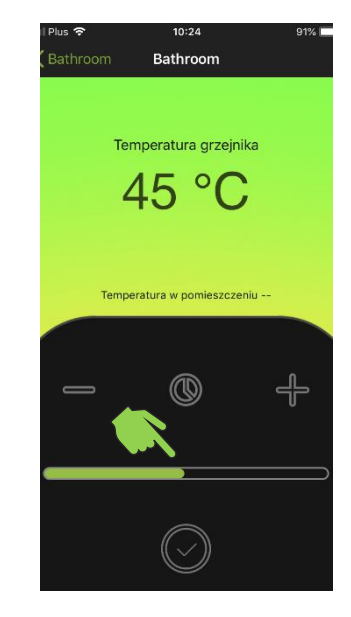

Étape 5 : Définissez la température à laquelle la minuterie fonctionnera.

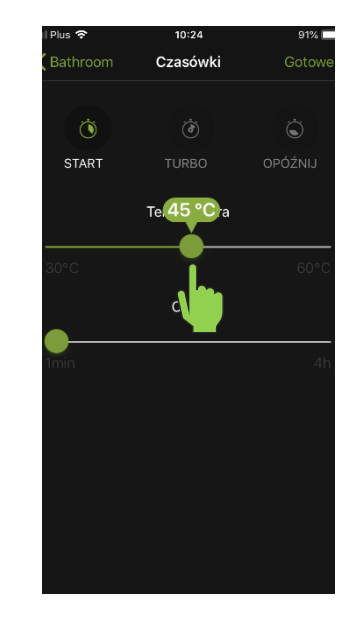

Étape 3 : Appuyez sur l'icône de la minuterie pour accéder au menu d'activation et de réglage de la minuterie.

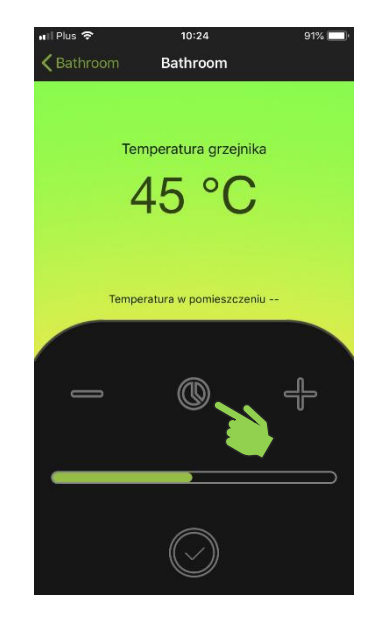

Étape 6 : Définissez la durée de fonctionnement de la minuterie.

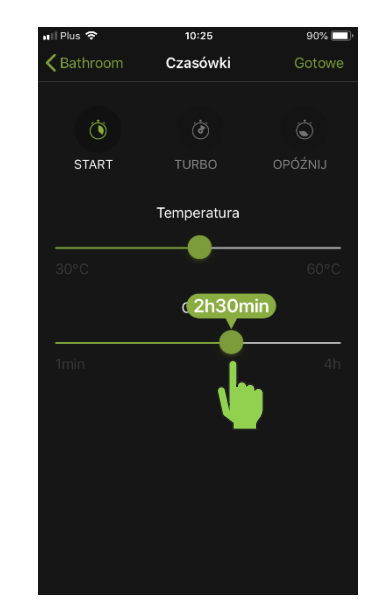

Étape 7 : Appuyez sur l'icône avec la coche pour enregistrer les réglages.

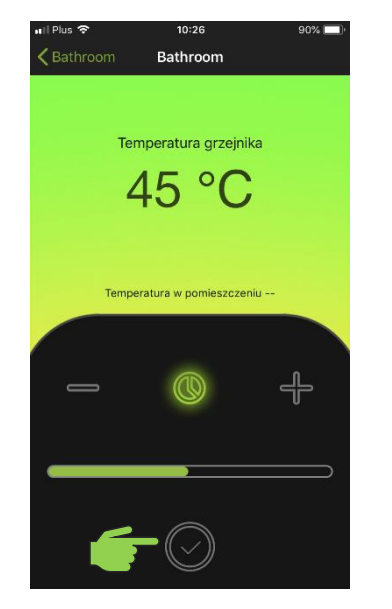

**Étape 8 : C'est fait**, la minuterie est réglée et active. L'unité de chauffage NEX APP commencera à fonctionner selon les réglages effectués.

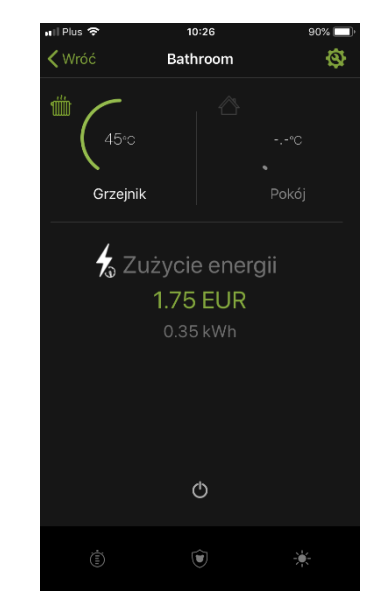

Étape 9 : Pour désactiver la fonction de minuterie, éteignez et rallumez l'unité de chauffage.

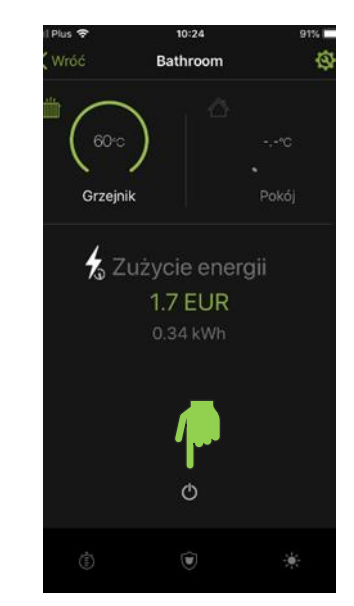